### ESEMPIO DI WEBSERVER CON RASPBERRY

Per realizzare il seguente esercizio, dobbiamo avere una scheda Raspberry con installato LAMP (vedi dispensa "Webserver con Raspberry") ed una scheda Sense Hat (vedi dispensa "Raspberry Sense Hat").

L'idea è quella di accedere alla scheda Raspberry da remoto, per ricevere informazioni sul valore di 3 sensori: Temperatura, Pressione ed Umidità, decidendo inoltre il colore della scritta che visualizzerà il valore della grandezza scritta sul display a matrice di led presente sulla scheda Sense Hat.

Occorre innanzitutto, realizzare un sistema come quello di figura, dove il PC Client ed il Server Raspberry, risultano collegati insieme tramite cavo Ethernet o tramite una rete wifi.

Nel nostro caso l'indirizzo della scheda è: 192.168.1.113, tale valore ovviamente sarà differente e dovrà essere inserito nel file prova.html presente nel PC client.

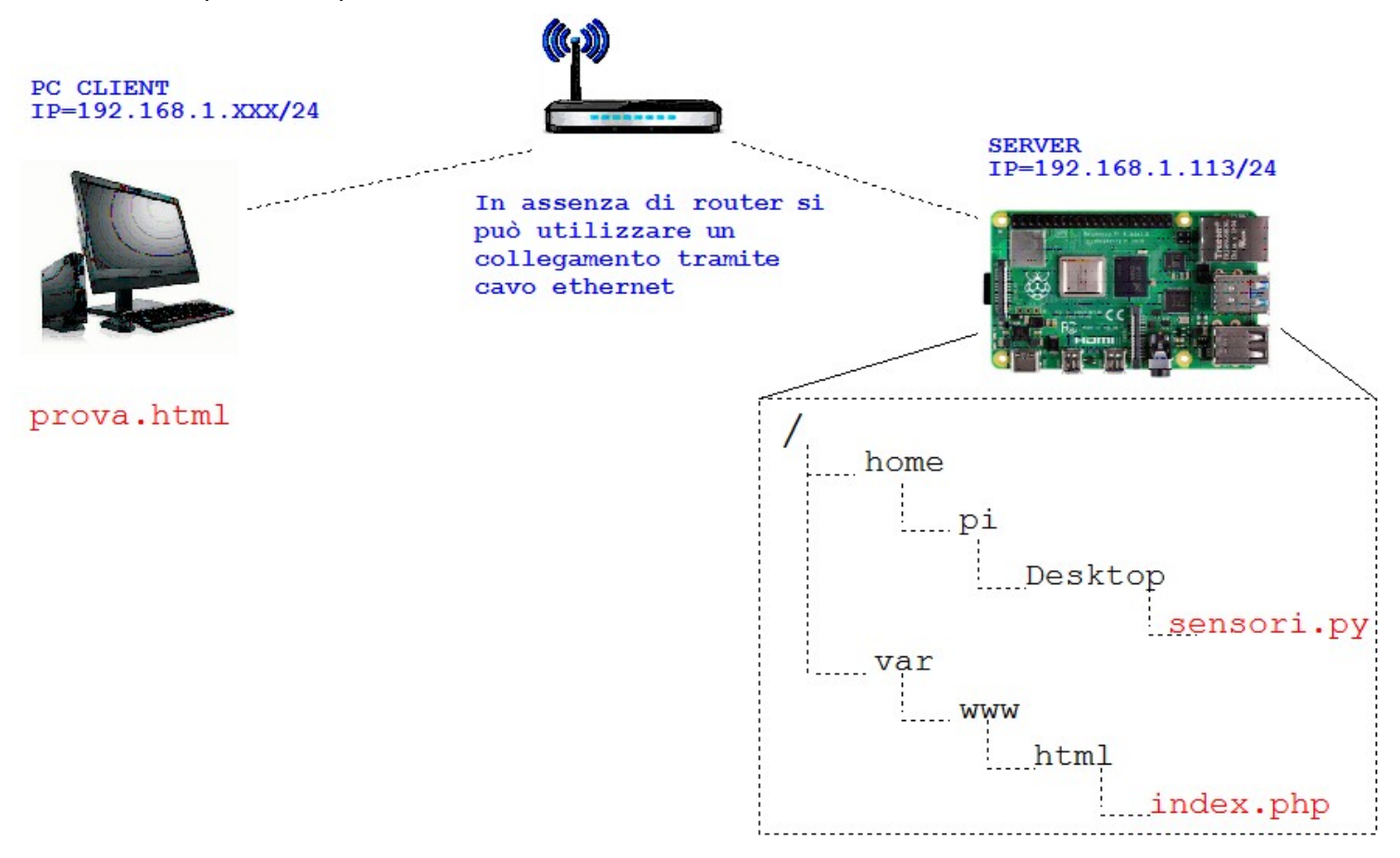

Nel server Raspberry dovremo invece copiare il file index.php nel percorso / var / www / html

ed il file sensori.py nel percorso / home / pi / Desktop

Si consiglia per questa operazione di accedere alla scheda Raspberry, tramite putty o tramite realVnc viewer, come indicato nella dispensa "**Raspberry Introduzione**".

I 2 file possono essere copiati sul desktop tramite una normale pennetta USB o tramite il client FTP Filezilla.

Una volta copiati sul desktop, si dovrà copiare il file index.php nel percorso indicato lanciando la CLI e digitando quanto segue:

# cd Desktop sudo cp index.php /var/www/html

Vediamo ora il contenuto dei 3 file.

1) File prova.html presente nel PC client

```
<body>
Gorm action="http://192.168.1.113/index.php" method="get">
P=Pressione T=Temperatura U=Umidità
 SENSORE: <input type="text" name="sensore"><br>
 COLORI LED RGB VALORE MAX 255
 ROSSO:
           <input type="text" name="rosso"><br>
 VERDE :
           <input type="text" name="verde"><br>
            <input type="text" name="blu"><br>
 BLU:
 <input type="submit" value="INVIA">
</form>
 </body>
 </html>
                                       P
```

Il codice sopra riportato, genera la pagina a fianco, dove risultano presente un form con dei campi da compilare associati alle 4 variabili indicate nel file: sensore, rosso, verde, blu. Il file dovrà essere aperto con un qualsiasi browser.

| P=Pressione 1<br>SENSORE: | Γ=Temperatura U=Umidità |
|---------------------------|-------------------------|
| COLORI LED RO<br>ROSSO:   | 5B VALORE MAX 255       |
| VERDE :                   |                         |
| BLU:                      |                         |
| INVIA                     |                         |

Con il pulsante INVIA, le 4 variabili vengono passate al file index.php presente nel server che si trova all'indirizzo indicato cioè 192.168.1.113. Questo indirizzo ovviamente va modificato in base al proprio caso.

L'invio avviene con il metodo GET, che renderà visibili le variabili ed il loro contenuto sulla barra dei comandi. Dopo aver premuto il tasto invia il file index.php verrà eseguito e sulla barra degli indirizzi del nostro browser appariranno le variabili ed il loro contenuto, mentre sullo schermo troveremo le risposte del file php.

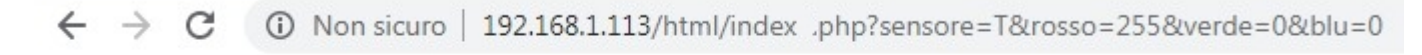

Temperatura=30.97 C

2) File index.php presente nel Server Raspberry al percorso /var/www/html

```
$\converse \converse \converse
```

Tramite il metodo **GET** le variabili vengono passate a questo file, che le copia in ordine nelle sue variabili interne: **val1**, **val2**, **val3** e **val4**.

L'istruzione **\$\_GET** serve infatti a leggere il contenuto della variabile inviata. Nel linguaggio PHP le variabili sono seguite dal carattere **\$**.

Successivamente all'interno del file, viene generata la variabile **\$command**. Questa variabile conterrà la stringa necessaria per lanciare il file **sensori.py** da CLI e cioè:

## sudo python /home/pi/Desktop/sensori.py con di seguito le 4 variabili

Dal file php, si potrà lanciare programma sensori.py usando il comando **exec**, che non fa altro che eseguire la stringa creata da terminale, come fossimo noi a scriverla manualmente.

Se il file lanciato, scriverà a video delle stringhe, queste verranno ricevute nella variabile **out** che rappresenta in realtà un <u>array di valori.</u>

Nel nostro caso, aspettiamo dal file 3 **print**, il primo rappresenta la scritta della grandezza richiesta, il secondo il suo valore ed il terzo la sua unità di misura.

```
es. Temperatura=
30,97
C
```

Le 3 stringhe verranno restituite al client con 3 semplici echo.

Bisogna ricordare che l'utente di default del webserver si chiama **www-data** e non ha il permesso di mandare in esecuzione dei file nemmeno con il comando **sudo**. Pertanto se non è stato fatto, bisogna modificare il file **sudoers** presente nella cartella **/etc**, aggiungendo in coda quanto segue:

#### www-data ALL=NOPASSWD: ALL

Per editare questo file si può digitare da CLI il comando sudo visudo, o sudo nano /etc/sudoers

Questo file contiene il programma che verrà eseguito per leggere il valore del sensore richiesto.

```
#importo il modulo sys per poter ricevere e restituire
 #parametri da riga di comando
 import sys
 nome script, richiesta, rosso, verde, blu = sys.argv
 from time import sleep #importo l'oggetto sleep dal modulo time
 from sense hat import SenseHat #importo l'oggetto SenseHat dal modulo sense hat
 sense = SenseHat()
                     #creo l'oggetto sense
                      #azzero il display
 sense.clear()
 black = (0,0,0) #creo la variabile con i 3 colori per il nero
 #converto le stringhe contenente i 3 colori in intero
 val1=int(rosso)
 val2=int(verde)
 val3=int(blu)
 color=(val1,val2,val3) #creo la variabile color con i colori richiesti
 #controllo il sensore richiesto
if richiesta=="P":
  press=sense.get_pressure() #leggo la pressione
  val=round(press,2)
                                #arrotondo 2 cifre dopo la virgola
  message="Pressione="+str(val)+"mBar" #preparo il messaggio da visualizzare
   print("Pressione=") #scrivo a video la scritta
                      #scrivo a video il contenuto della variabile
  print(val)
  print("mBar")
                      #scrivo a video l'unita' di misura
elif richiesta=="T":
   temp=sense.get_temperature() #leggo la temperatura
  val=round(temp,2)
                                 #arrotondo, 2 cifre dopo la virgola
  message="Temperatura="+str(val)+" C" #preparo il messaggio da visualizzare
  print("Temperatura=") #scrivo a video la scritta
print(val) #scrivo a video il contenuto della variabile
  print(val)
print(" C")
  print(" C")
                      #scrivo a video l'unita' di misura
elif richiesta=="U":
   umid=sense.get humidity() #leggo umidita
   val=round(umid,2)
                     #arrotondo, 2 cifre dopo la virgola
  message="Umidita'="+str(val)+"%" #preparo il messaggio da visualizzare
  print("Umidita'=") #scrivo a video la scritta
                      #scrivo a video il contenuto della variabile
  print(val)
  print("%")
                      #scrivo a video l'unita' di misura
-else:
  message="Nessuna richiesta"
  val=0
  print(message)
  print(val)
  print(val)
 sense.show message(message,text colour=color,back colour=black,scroll speed=0.05)
```

Il file è ben commentato ma proviamo a descrivere le parti che lo compongono.

Nella parte iniziale vengono importati i moduli necessari per il programma.

Il modulo **sys** consente di passare dei comandi da riga di comando.

Digitando ad esempio *python sensori.py Temperatura 0 255 0* viene lanciato il programma e vengono passate l 4 variabili di tipo stringa indicate e cioè: "Temperatura" "0" "255" "0".

Il modulo **sense\_hat** permette invece di creare l'oggetto **SenseHat** chiamato **sense**, che ci permetterà tramite i suoi metodi di aquisire il valore delle grandezze richieste.

Il modulo time, non è utilizzato nel programma ma serve per generare eventuali ritardi, sleep.

Successivamente all'importazione dei moduli, vengono create delle variabili per gestire il colore dello sfondo e della scritta. La variabile che rappresenta un colore, viene creata partendo dai 3 colori fondamentali Rosso, Verde e Blu, nel caso della variabile **black**, i 3 valori valgono 0, **black=(0,0,0)**.

La variabile color, invece dipende dai valori delle 3 variabili rosso, verde e blu.

I 3 valori sono stati importati all'inizio insieme alla variabile richiesta, con la funzione argv.

La sintassi è la seguente: nome\_script, richiesta,rosso,verde,blu =sys.argv

Nel nostro caso digitando la stringa di esempio sopra, avremo che nella variabile **richiesta** andrà la stringa "Temperatura" ed in ordine nelle altre variabili andranno **rosso=**"0" **verde=**"255" e **blu=**"0".

I valori dei 3 colori sono però rappresentati come stringa e dovranno essere convertiti in numeri interi con le 3 assegnazioni: *val1=int(rosso) val2=int(verde)* e *val3=int(blu)*.

Successivamente verrà creata la variabile color con i 3 valori contenuti in val1, val2 e val3.

Nella terza parte con una serie di if ed elif, si verifica il contenuto della variabile **richiesta**, ed in base ad esso si utilizzera la funzione **sense.get** per acquisire uno dei 3 valori.

Il valore viene arrotondato a due cifre dopo la virgola con la funzione **round**, ed inserito nella stringa **message** insieme al nome della relativa grandezza e della sua unità di misura.

Successivamente vengono fatte 3 scritture a video, **print**, che restituiscono 3 stringhe al file php, che ha lanciato il file python.

Con l'ultima riga viene eseguita la funzione sense.show\_message per visualizzare sul display a matrice di led la stringa contenuta in **message**.

#### CONCLUSIONI

Questo è uno dei modi più semplici per interagire a distanza con la scheda Raspberry, e partendo da questo esempio si possono strutturare altri semplici progetti.

Bisogna inoltre ricordare che il file html, non necessariamente deve essere presente sul PC client, ma può risiedere anche nello stesso server nella stessa cartella del file php.

In questo caso potremo accedere al file digitando sulla barra di indirizzi del browser, l'indirizzo ip seguito dal nome del file html, es 192.168.1.113/prova.html.